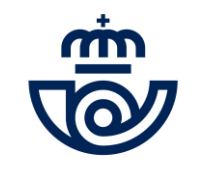

### Proceso de Estabilización de Empleo 2024 Acceso / Inscripción/ Consulta

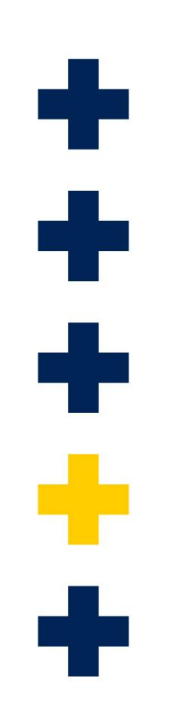

### ACCESO A LA PLATAFORMA DE PROCESOS MASIVOS

FORMAS DE ACCESO

https://conecta.correos.es/personas/Paginas/Convocatoria.aspx https://procesosmasivos.correos.es/es/login

#### Tienes dos formas de acceder:

2

Si no estas registrado/a en Correos ID. pincha en Regístrate ahora y rellena los datos del correo electrónico y contraseña por primera vez.

### iPLAZO DE INSCRIPCIÓN DEL 18 AL 23 DE JULIO!

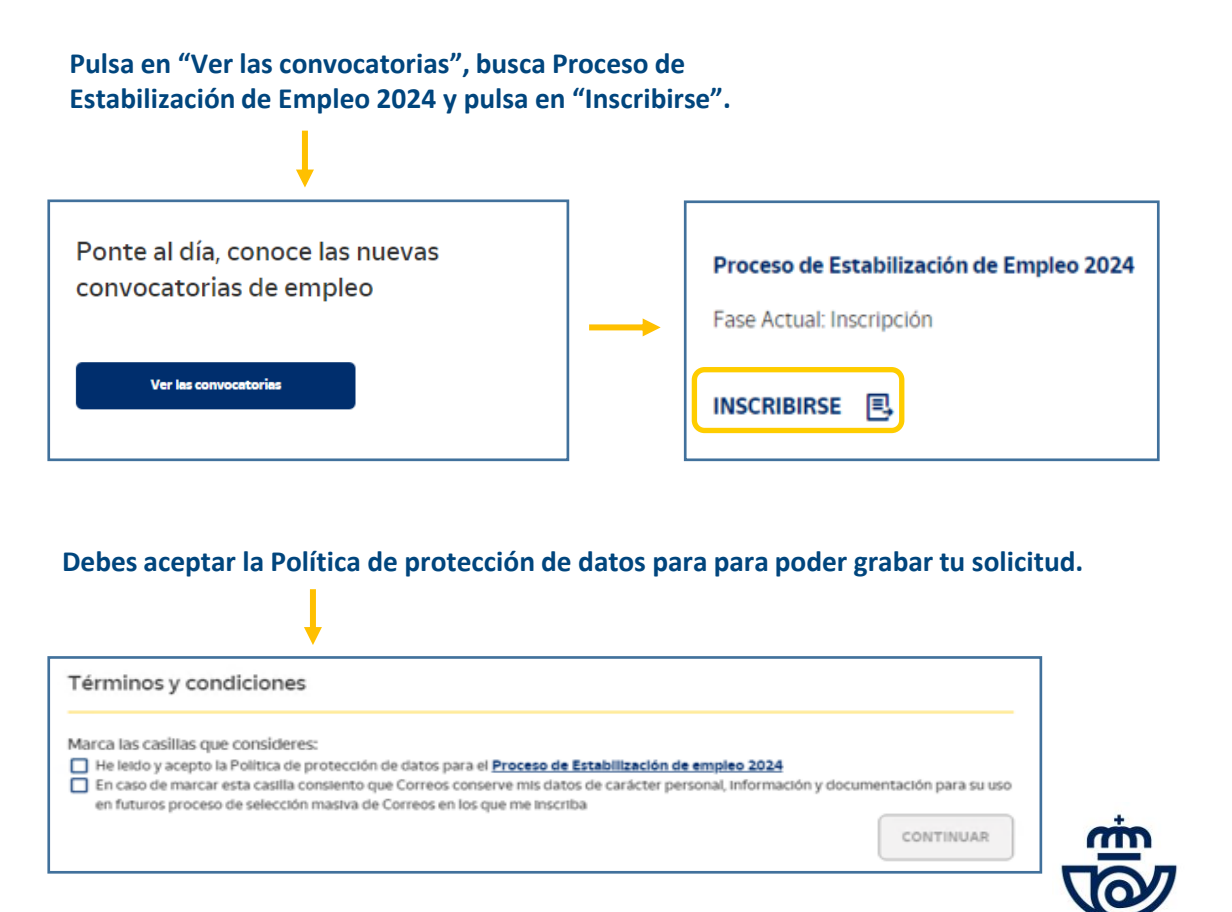

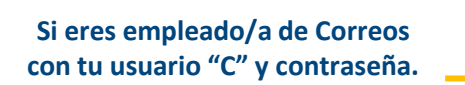

Portal de Empleo

¿No tienes cuenta? Registrate ahora

¿Eres empleado/a de Correos? Pincha aqui

Gracias por formar parte de la

familia Correos. Introduce tus datos para iniciar sesión Correo electrónico\* Contraseña\* Recuérdame INICIAR SESIÓN ¿Has olvidado tu contraseña?

> Portal de Empleo No tienes cuenta? Registrate ahora Leres empleado/a de Correos? Pincha aqui Gracias por formar parte de la familia Correos. Introduce tus datos para iniciar sesión

# INSCRIPCIÓN PROCESO DE ESTABILIZACIÓN DE EMPLEO 2024

Rellena tus datos personales, número de móvil, correo electrónico y confirma ambos campos.

Solicita un puesto en los combos propuestos.

| di se se se se se se se se se se se se se                                        | × Č                                        |                                                                                                    |                       | Correos. Estabilización de empleo 2024 (no responder). Alta Solicitud                                                                                                    |
|----------------------------------------------------------------------------------|--------------------------------------------|----------------------------------------------------------------------------------------------------|-----------------------|----------------------------------------------------------------------------------------------------|
| Proceso de Estabilización de Empleo 2024                                         | Proceso de Estabilizac                     | ción de Empleo 2024                                                                                                    |                       | Correos@correospre.es<br>Para<br>① Si hay problemas con el modo en que se muestra este mensaje, haga clic aquí para verlo en un explorador web.                                                                                                    |
| Datos personales —— (B) Puestos Solicitados                                      | 🕑 Datos personales —— 📵                    | Puesto Solicitado                                                                                                    |                       | ŵ                                                                                                    |
| Datos personales                                                                 | Puesto Solicitado                          | Añadir petición de puesto                                                                                                    |                       |                                                                                                    |
| Datos personales Nombre* Primer apelido* Segundo apeliido                        | Petición de puesto<br>SOLICITAR<br>GUARDAR | 1. Provincia <ul> <li>2. Localidad</li> <li>3. Puesto</li> <li>4. Jornada</li> <li>5. Ambito funcional</li> <li> </li></ul>                                                                              | <ul> <li>▼</li> </ul> | Hola       , te informamos que tu inscripción en el Proceso de         Estabilización de Empleo 2024 para tu puesto ADMINISTRATIVO 2 en el ámbito funcional         RRHH en MADRID se ha llevado a cabo correctamente con tu NIF       . Tu número |
| NF<br>NF<br>Teléfono*<br>Ceas no vídios<br>Confirmar teléfono*<br>Ceas no vídios |                                            | Proceso de Estabilización de Empleo 2024                                                                                                    |                       | de referencia es INGLABESTA01C170783                                                                                                    |
| E-mail* Date to vilides Confirmar 4-mail* Detects to vilides                     |                                            | Datos personales — (B) Puesto Solicitado  Puesto Solicitado  Petición de puesto                                                                                                    |                       |                                                                                                    |
| GUARDAR                                                                          | NJAR                                       | SOLICITAR           Orden         Provincia         Localidad         Ambito-funcional         Jornada         Puesto           1         MADRID         MRHH         Complete         ADMINISTRATIVO 2. | Actiones<br>1         |                                                                                                    |
|                                                                                  |                                            | (IIIA9DA9                                                                                                    | TERMINAR              | No olvides pulsar en                                                                                                    |

"terminar" para finalizar tu inscripción

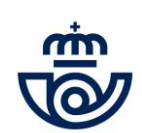

Finalizada tu inscripción recibirás un correo

con el resumen del puesto solicitado.

# CONSULTA, MODIFICACIÓN O ANULACIÓN DE INSCRIPCIÓN

Se dispondrá de una única solicitud activa en el proceso. Si cambia de opinión podrá eliminarla, modificarla o formular una nueva. Deberá quedar en estado "Recibida" (color verde) para considerarse activa.

| Accede a la convocatoria con tu correo electrónico o "C                                   | 2" de usuario, recuerda                                                                                                    | Ponte al día, conoce las nuevas<br>convocatorias de empleo<br>Ver las convocatorias                                                                                                    |                                                                                                    |  |  |
|-------------------------------------------------------------------------------------------|----------------------------------------------------------------------------------------------------|----------------------------------------------------------------------------------------------------|----------------------------------------------------------------------------------------------------|--|--|
| que tienes que hacerlo de la misma forma que hic                                          | iste la inscripción.                                                                                                    | Convocatorias         Convocatorias actuales         Convocatorias pasadas         Proceso de<br>Establización de<br>Empleo 2024         Fecha de Inicio<br>09/07/2024         Estado solicitual general<br>09/07/2024 |                                                                                                    |  |  |
| Tienes habilitados los botones para anular<br>la inscripción o anularla para modificarla. | Proceso de Estabilización de Empleo 2024  Datos personales — (B) Puesto Solicitado  CANCELAR O MODUPICAR INSCR                                                                                                    | tir⊂det                                                                                                    | ANULAR INSCRIPCIÓN ×<br>¿Realmente quiere anular la inscripción? Para modificar la inscripción, primero es necesario anularla<br>Si, quiero anular la inscripción<br>Si, quiero anular la inscripción<br>No, no quiero anular la inscripción                                                           |  |  |
| Al anular o modificar tu solicitud te llegará un correo.                                  | Correos. Estabilización de empleo 2024 (n<br>correos@correospre.es<br>0) Si hay problemai con el modo en que le mueltra este mensue. T<br>PROCESO DE ESTABILIZACIÓN                                                                                  | io responder). Anulación solicitud<br>naga dicaguí para verlo en un repletador web.<br>I <b>DE EMIPLEO 2024</b>                                                                                                    | Correos. Estabilización de empleo 2024 (no responder). Modificación de datos<br>correos@correosore.es<br>Pas<br>3) Si hay problemas con el modo en que se muestra este mensaje, haga site aquí para verio en un explorador web.                                                                        |  |  |
|                                                                                           | Hola ie informamos que tu inscr<br>Estabilización de Empleo 2024 ha sido anulada correct<br>poder participar en el proceso debes realizar una nue<br>referencia es INGLABESTAOIC170783<br>Para más información puedes consultar en <u>https://co</u> | ipción en el proceso de Proceso de<br>tamente. Te informamos que para<br>va solicitud. Tu número de<br>mecta.correos.es                                                                                                | PROCESO DE ESTABILIZACIÓN DE EMPLEO 2024<br>Hola , te informamos que se ha registrado correctamente la<br>modificación en el estado de tu solicitud y/o en los datos de tu inscripción en el proceso<br>de Proceso de Estabilización de Empleo 2024. Tu número de referencia es<br>INGLABESTADIC170783 |  |  |

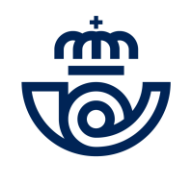

\*\*

٠

÷